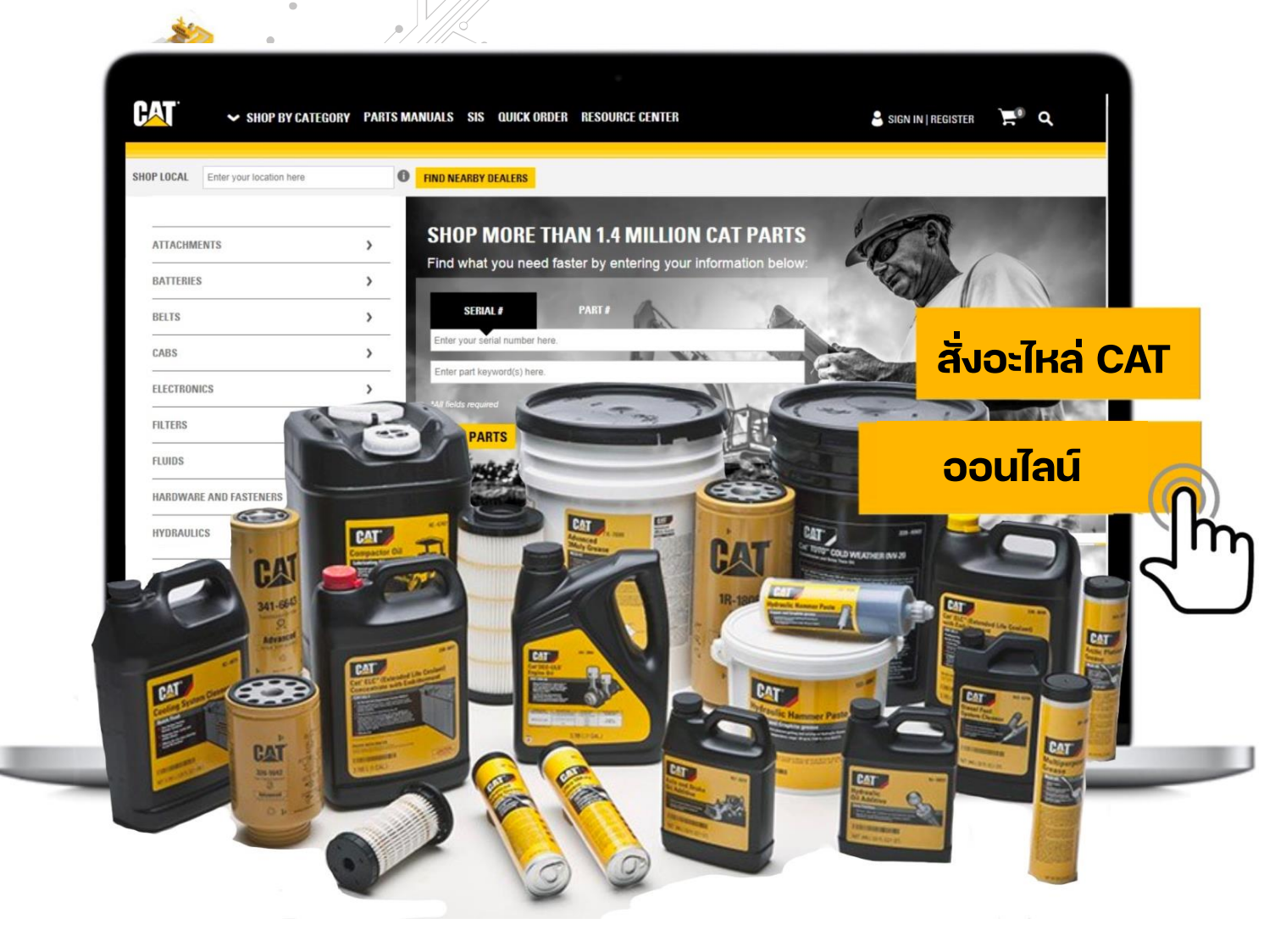

### วิธีการใช้งาน PARTS.CAT.COM

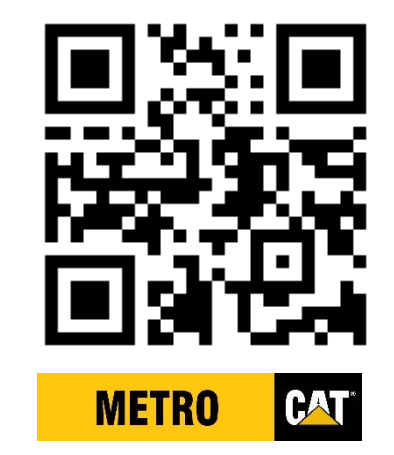

### PARTS.CAT.COM คืออะไร

### เว็บไซต์สั่งซื้ออะไหล่ CAT แท้ ออนไลน์ผ่านตัวแทนจำหน่ายของแคตเตอร์พิลล่าร์

## เครื่องมือค้นหาอะไหล่ที่หลากหลาย กว่า 1.4 ล้านซิ้น

### ตรวจสอบราคาและสต๊อคสต๊อค พร้อมจัดส่งถึงบ้าน

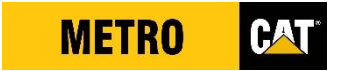

### PARTS.CAT.COM ช่วยให้คุณสามารถ

🗸 ตรวจสอบราคาอะไหล่

🗸 เซ็คความพร้อมอะไหล่

เปรียบเทียบสเปกอะไหล่

🗸 เลือกซื้ออะไหล่แคต รีแมน และแคตคลาสสิค

🗸 สามารถดูคู่มืออะไหล่ได้

มั่นใจได้อะไหล่ CAT แท้

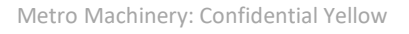

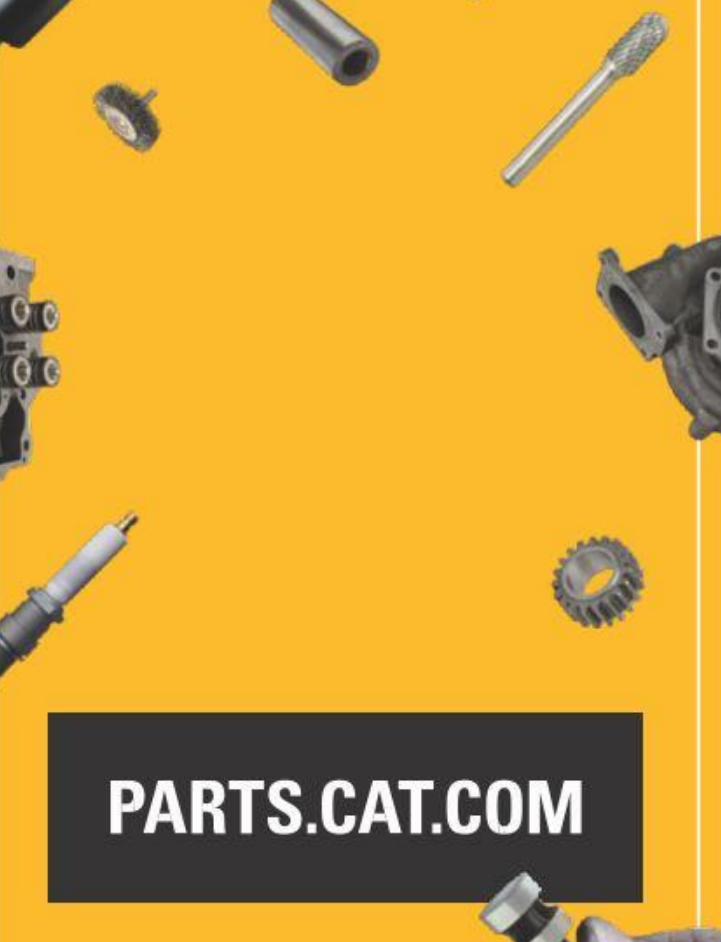

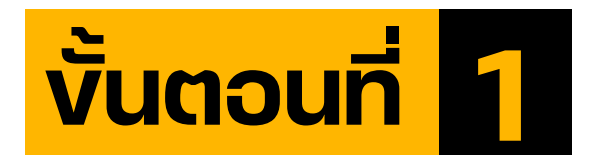

# เง้าเว็บไซต์ PARTS.CAT.COM หรือสแกน QR CODE

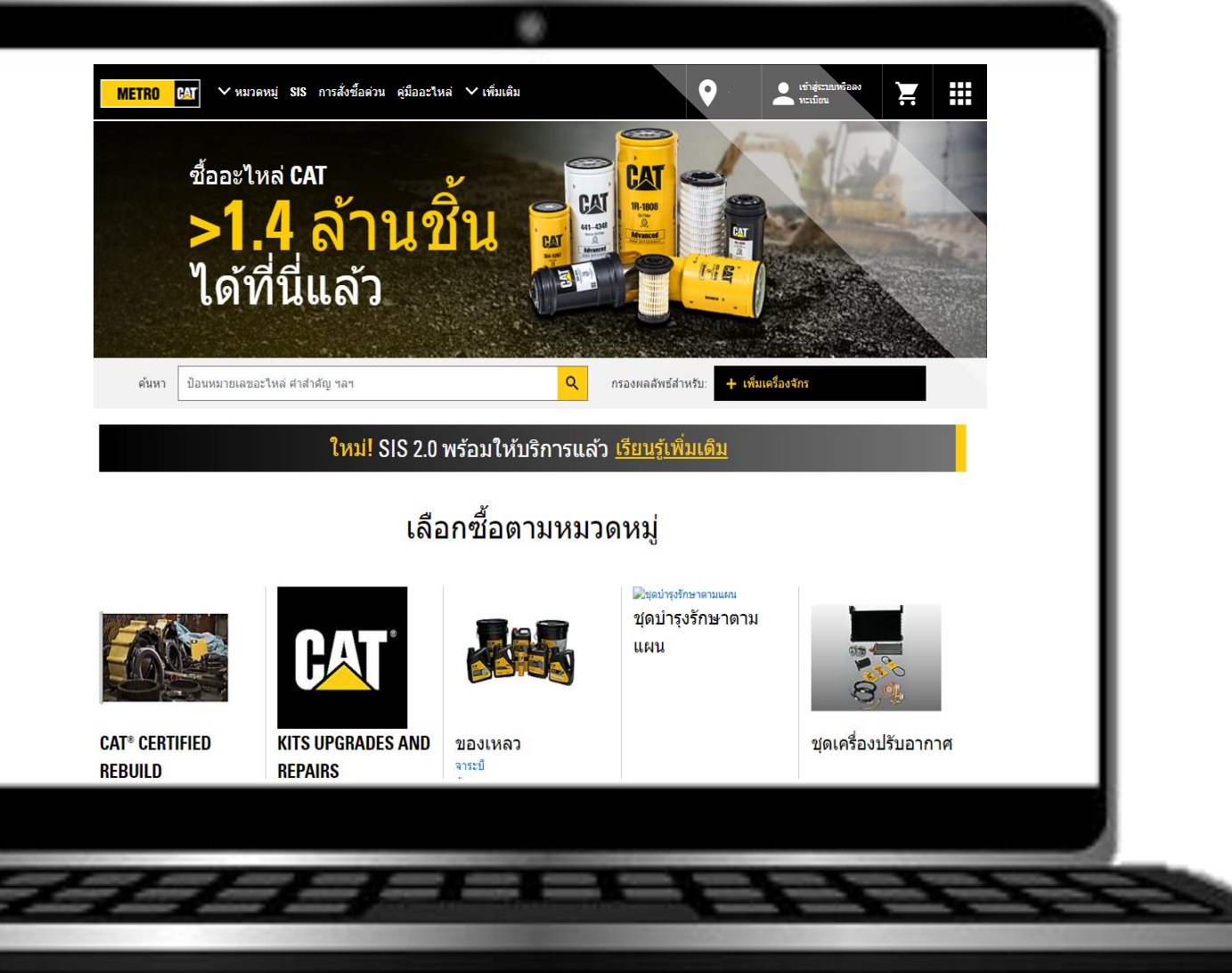

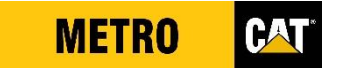

### สามารถเลือกภาษาที่ต้องการใช้งานได้ เพียงเลื่อนลงมาง้างล่างสุด และเลือกภาษาที่ต้องการ

| วิธีเลือกสายพานตีนตะขา<br>เพื่อให้กลับมาใช้งานได้อื<br><sub>อ่านเพิ่มเดิม</sub> | าบยาง<br>ถึกครั้ง |         |
|---------------------------------------------------------------------------------|-------------------|---------|
| United States English                                                           | Nederlands        | Svenska |
| Bahasa Indonesia                                                                | Norsk             | 한국어     |
| Deutsch                                                                         | Polski            | ไทย     |

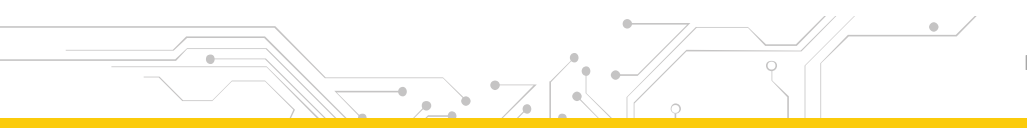

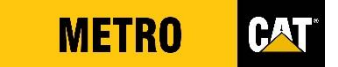

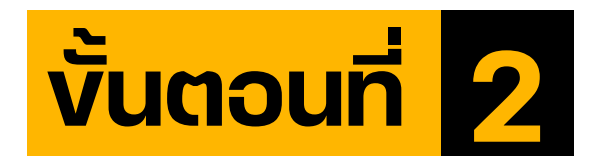

### **สร้างบัญชี** เพื่อเง้าใช้งาน

### โดยกดที่เครื่องหมาย – และเลือก "สร้างบัญชี"

| METRO 🎦 🏹 หมวดหมู่ SIS การส                            | สั่งขื้อด่วน คู่มืออะไหล่ 🗸 เพิ่มเดิม  |
|--------------------------------------------------------|----------------------------------------|
| 1<br>เข้าสู่ระบบหรือดง<br>ทะเบียน                      | เข้าสู่ระบบ/ลงทะเบียน 🗙<br>ชื่อผู้ใช้: |
| <b>ใหม่!</b> SIS 2.0 พรั<br>เลือก                      | ลืมชื่อผู้ใช้?<br>รหัสผ่าน:            |
| CAT                                                    | ลืมรหัสผ่าน?                           |
| CAT* CERTIFIED KITS OFGRADES AND WE<br>REBUILD REPAIRS | ลงชื่อเข้าใช้                          |
|                                                        | ยังไม่มีบัญชีใช่ไหม<br>2 สร้างบัญชี    |

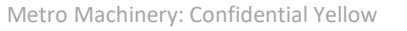

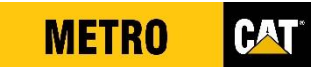

### ุกรอกง้อมูลส่วนตัว พร้อมตั้งค่าซื่อผู้ใช้บัญชีและรหัสผ่าน

| ของคุณ หรือสร้างบิญชีไหม่ได้หากจำเป็น ไปรดรอหนิงถึงสองรันทำการส<br>ข้อมูลดิดิดด่อ                                                                                                    | บรายาม METRO MACHINERY COMPANY LTD. เพื่อดังดาบถุ<br>ข้อมลบริษัท                                                                                                    | อ้องอุณ METRO MACHINERY COMPANY LTD. จะต                                                                                                    | <b>ດສົວດຸດແນ້ວກระบวนก</b> ารนิเสร็จสมบูรณ์                                | - 1   |
|----------------------------------------------------------------------------------------------------|----------------------------------------------------------------------------------------------------|----------------------------------------------------------------------------------------------------|---------------------------------------------------------------------------|-------|
| ในกรณีที่เราต้องการติดต่อคุณเกี่ยวกับศาสั่งขี้อของคุณ                                                                                                    | * ชื่อบริษัท:                                                                                                    | . จุษญร์ ( มูษญรกษ.                                                                                                    |                                                                           |       |
| * đa:                                                                                                    |                                                                                                    | augus ringerin.                                                                                                    |                                                                           |       |
|                                                                                                    | * ประเทศ/ภูมิภาค:<br>Trained                                                                                                    |                                                                                                    |                                                                           |       |
| * 101126031                                                                                                    | * decimanisted to                                                                                                    | * สร้างรหัสผ่าน:                                                                                                    |                                                                           |       |
| as balanting.                                                                                                    | Hagnandrommin I.                                                                                                    |                                                                                                    |                                                                           |       |
| * หมายเลขโทรศัพท์:                                                                                                    | เพิ่มที่อยู่บรรรัดที่อื่น<br>"รพัสประเศณีป:                                                                                                    | * บึนบันรหัสผ่านใหม่:                                                                                                    |                                                                           |       |
|                                                                                                    | * clas:                                                                                                    | * ศากามพิสูจน์ด้วดน:                                                                                                    |                                                                           |       |
| ំត័យត:                                                                                                    |                                                                                                    | เลือกหนึ่งรายการ                                                                                                    | Ψ                                                                         |       |
|                                                                                                    | iy/¥eu3a;                                                                                                    | * ศาตอนที่ทำหาย:                                                                                                    |                                                                           |       |
| * ขึ้นขันอีเมล์:                                                                                                    |                                                                                                    |                                                                                                    |                                                                           |       |
|                                                                                                    | (ער דארא א) סו עאר איזאיא או אוקע באוסראא) .                                                                                                    |                                                                                                    |                                                                           |       |
| ピ จัน/ผมยอมรับ*<br>จันใด้อ่านและขอมรับไฟส์ http://Parts.Cat.Com น<br>COMPANY LTD. นโยบายความเป็นส่วนตัว     லชื่อสมัครใช้<br>ใช่ จันต่องการรับข้อมูลการสื่อสารทางการตลาดในะ<br>รับข้อมูลการสื่อสารทางการตลาดเหล่านี้หรือไม่ Ca<br>ยกเลิก     ズ    ズ | โอตกลงในการใช้งาน และ ประกาศความเป็นส่วนดัว และ ME<br>มนาคด (รวมถึง อีเมลและข้อความ) จาก Caterpillar Inc. บริษ<br>terpillar จะยังคงส่งข้อความเกี่ยวกับการข่อมบ่ารุง/การดำเนิน | TRO MACHINERY COMPANY LTD. ข้อกำหนดและเงื<br>์ทในเครือ และบริษัทสาขาทั่วโลก รวมถึงเครือข่ายด้วแทา<br>เการ รวมถึงข้อความที่เกี่ยวกับบัญชีใด ๆ ที่คุณอาจมีกับเร | รื่อนไข และ METRO MACHINERY<br>นจำหน่าย Caterpillar ไม่ว่าคุณจะดัดล้<br>า | งินใจ |

### บัญซีลูกค้าจะพร้อมใช้งานภายใน 24 ชั่วโมง และจะได้รับอีเมล์แจ้งเมื่อบัญซีสามารถใช้งานได้

|                      |                              |                              |                  | ۲                                    |                               |                              |                   |       |     |
|----------------------|------------------------------|------------------------------|------------------|--------------------------------------|-------------------------------|------------------------------|-------------------|-------|-----|
| MET                  | <mark>R0 САТ</mark> Унлови   | มู่ SIS การสั่งซื้อด่วน ดู   | มืออะไหล่ 🗸 มา   | กกว่า                                | 🕐 เพิ่มที่ตั้ง                | เข้าสู่ระบบหรือลง<br>ทะเบียน |                   |       |     |
| ขอขอบคุณที่ลงทะเบียน | ตอนนี้คุณสามารถเลือกชื้อและเ | ส่งรถเข็นของคุณไปที่ METRO I |                  | NY LTD. เพื่อดูราคาและความพร้อม      | เจ้าหน่าย METRO MACHINERY (   | COMPANY LTD. จะแจ้งให้คุณ    | ทราบเมื่อบัญชีของ |       |     |
|                      | v                            |                              | តុស              | เสรจสมบูรณ                           |                               |                              |                   |       |     |
|                      | ซืออะไห <sub>้</sub>         | ai CAT                       | Å.               |                                      |                               |                              |                   |       |     |
|                      |                              | 4 ลาน                        | , <b>21 1.</b> - | CAT 441-4345<br>Maranced<br>Maranced | CAT                           |                              |                   |       |     |
|                      | ได้ที                        | นีแล้ว                       |                  | 3                                    |                               |                              |                   |       |     |
|                      |                              |                              |                  |                                      |                               |                              |                   |       |     |
|                      | ค้นหา ป้อนหมายเลขขึ้นส่      | วน คำสำคัญ ฯลฯ               |                  | Q กรองผลลัพร                         | ¦สำหรับ: <mark>+ เพิ่ม</mark> |                              |                   |       |     |
|                      |                              | ใหม่! SIS                    | 2.0 พร้อมให่     | เ้บริการแล้ว <u>เรียนรู้เ</u>        | <u>พิ่มเติม</u>               |                              |                   |       |     |
|                      |                              |                              | 8                | ⊠ระบรุศกราชาตร<br>บุ๊ดปารุงรักษาตาม  |                               |                              | $\mathbf{n}$      |       |     |
|                      |                              | HAT                          |                  | แผน                                  |                               |                              |                   |       |     |
|                      | CAT* CERTIFIED               | KITS UPGRADES AND            | ของเหลว          |                                      |                               |                              | -                 |       |     |
|                      | REBUILD                      | REPAIRS                      |                  |                                      |                               |                              |                   |       |     |
|                      |                              |                              | Metro Machin     | ery: Confidential Yellow             |                               |                              |                   | METRO | CAT |

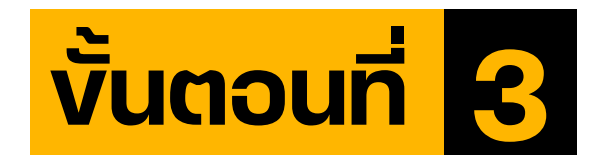

เง้าสู่ระบบ

โดยกดที่เครื่องหมาย – กรอกซื่อผู้ใช้และรหัสผ่าน และกด "ลงซื่อเง้าใช้"

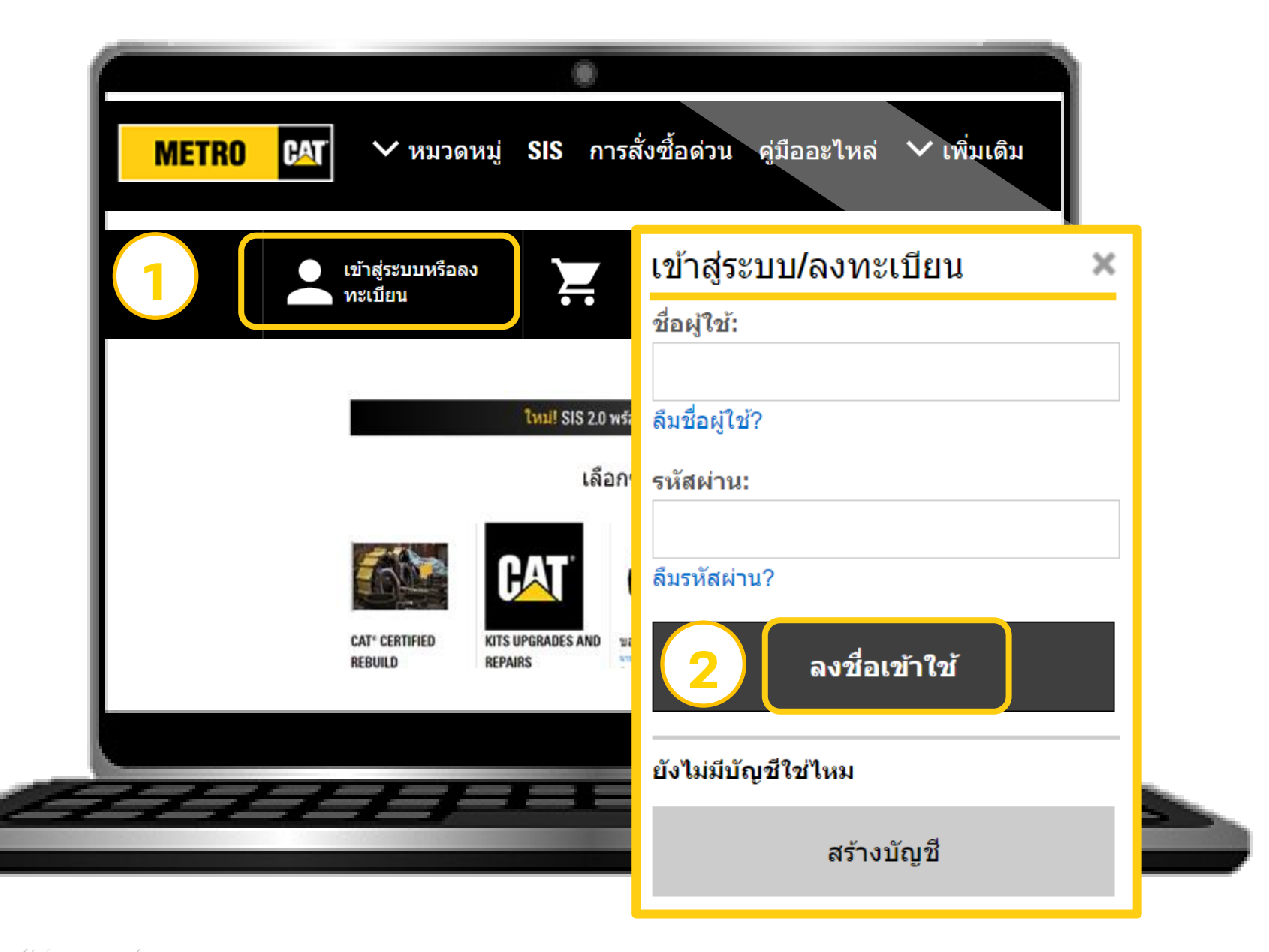

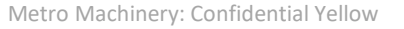

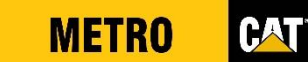

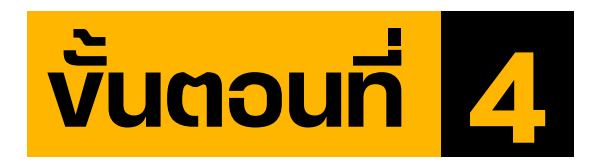

🔾 ค้นหาอะไหล่

สามารถค้นหาได้หลายวิธี เพียงทราบ

หมายเลงอะไหล่ (หรือ)
 ชื่ออะไหล่ (หรือ)
 หมายเลงเครื่องจักร

| METRO CAT             | ์ ✔ หมวดหมู่ SIS การสั่ | ังซื้อด่วน คู่มืออะไหล่ 🗸 เ | พิ่มเดิม                |
|-----------------------|-------------------------|-----------------------------|-------------------------|
| ทราบ<br>หมายเลงอะไหล่ | ทราบ<br>ชื่ออะไหล่      | ทราบ<br>หมายเลงเครื่องจักร  | แนะนำ<br>ช่องทางการคันห |
| $\checkmark$          |                         |                             | แถบค้นหา                |
| $\checkmark$          |                         |                             | การสั่งซื้อด่วน         |
|                       | ✓                       |                             | แถบค้นหา                |
|                       | ✓                       |                             | หมวดหมู่                |
|                       |                         | $\checkmark$                | คู่มืออะไหล่            |
|                       |                         | $\checkmark$                | SIS                     |

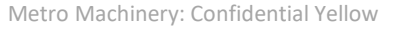

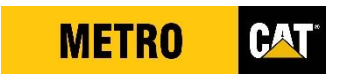

# RECOMMEND มั่นใจ! ใช้ได้กับเครื่องจักรแน่นอน

เพียงกรอกหมายเลขเครื่องจักร (ถ้ามี) เพื่อยืนยันอะไหล่สามารถใช้กับเครื่องจักรได้

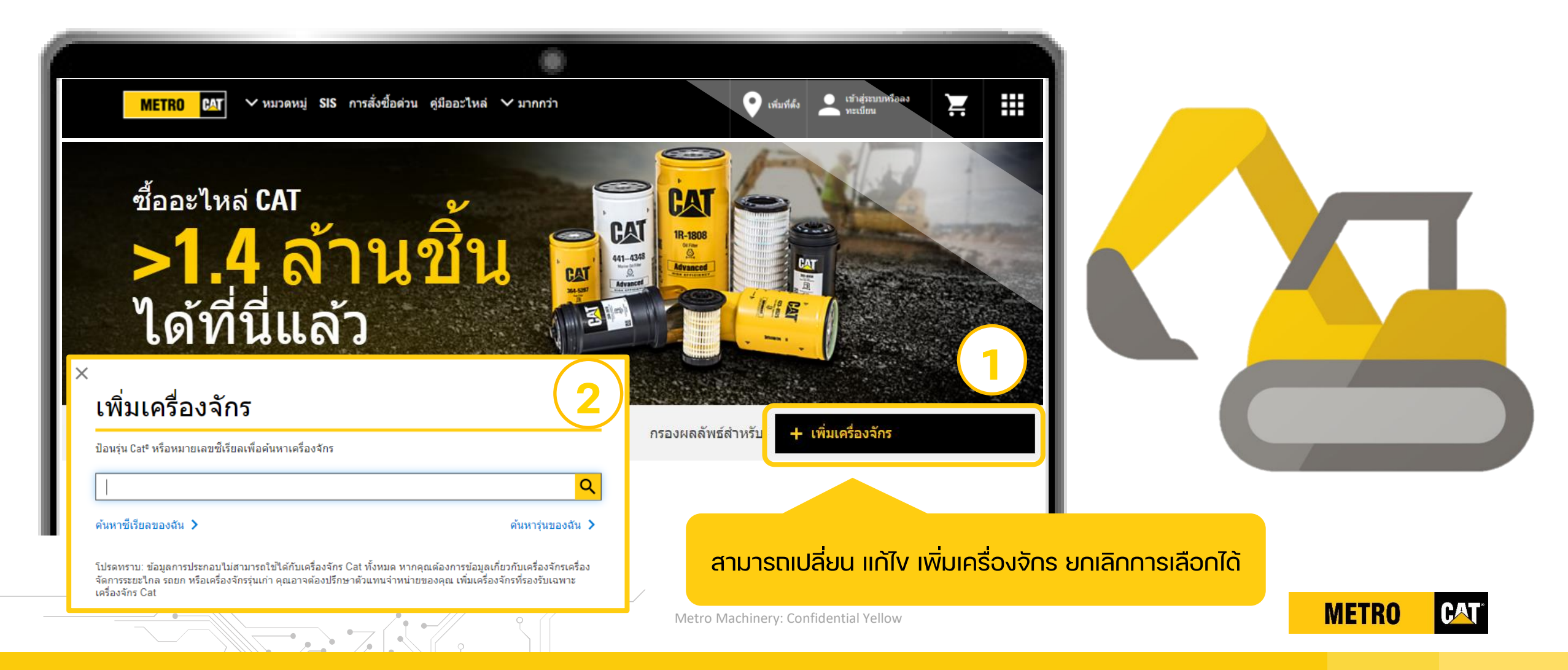

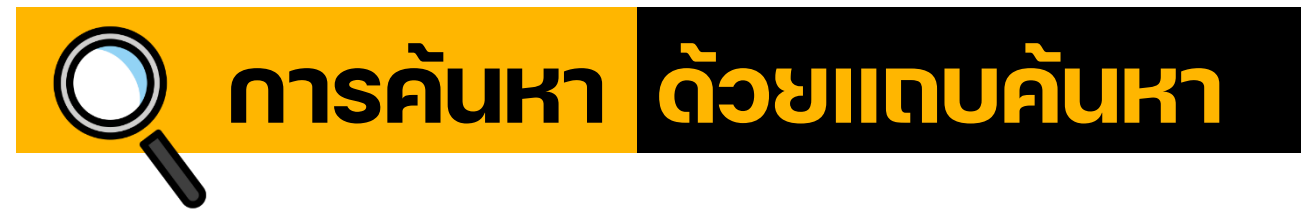

### กรอกหมายเลงอะไหล่หรือซื่ออะไหล่ที่ต้องการลงในแถบค้นหา

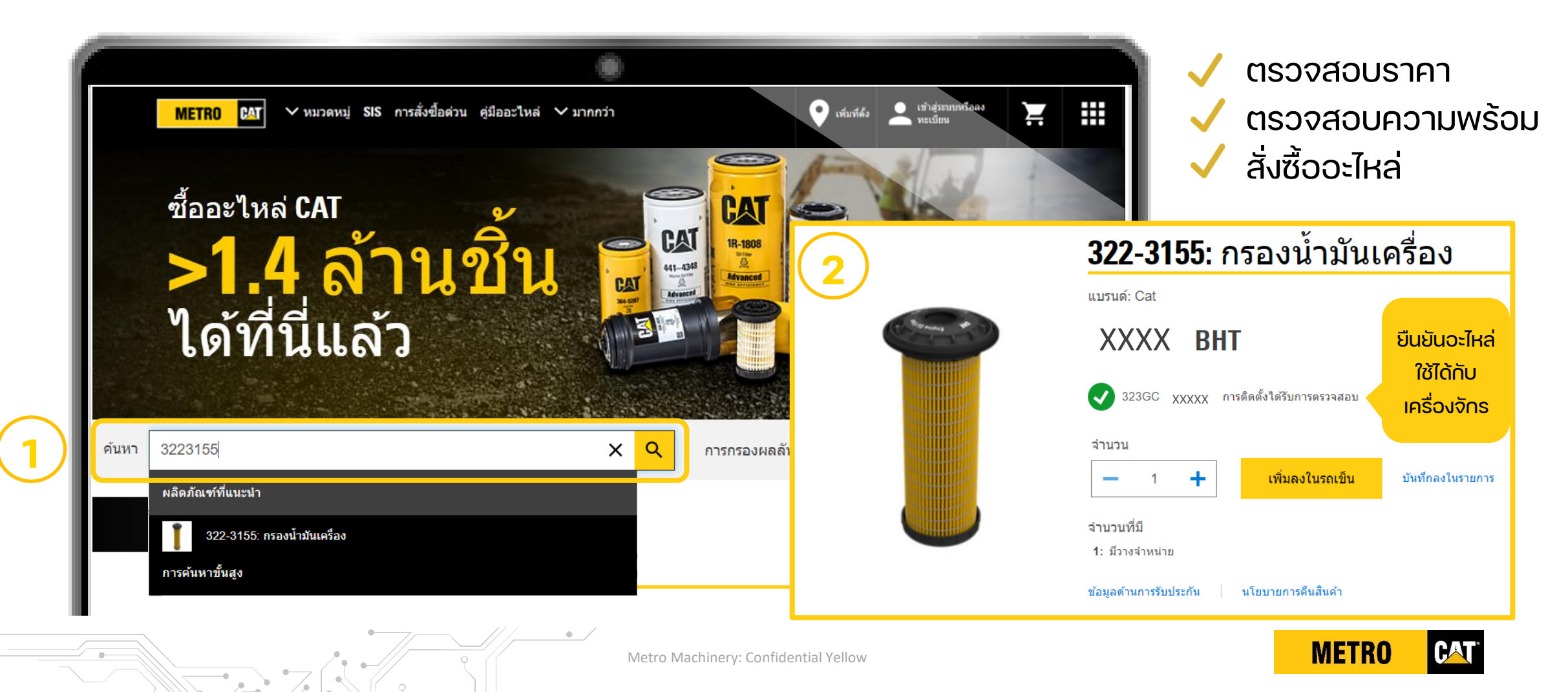

# ุ การค้นหา ด้วยการสั่งซื้อด่วน

# กดที่ฟังก์ชั่น "การสั่งซื้อด่วน" กรอกหมายเลงอะไหล่และจำนวนที่ต้องการ

|                                                                              | METRO CAT Y NUDAT                                                                                                    | หมู่ SIS การสั่งซื้อด่วน คู่มืออะไหล่ ∨ มากกว่า                                                          | 📀 เพิ่มที่ตั้ง          | เข้าสู่ระบบพิร้อลง<br>ทะเบียน |
|------------------------------------------------------------------------------|----------------------------------------------------------------------------------------------------|----------------------------------------------------------------------------------------------------|-------------------------|-------------------------------|
|                                                                              |                                                                                                    | ตั้งค่าการกำหนดค่าของคุณเพื่อข้                                                                          | ้ามขั้นตอนเมื่อชำระเงิเ | ม <u>ไปเลย!</u>               |
| _                                                                            | รถเข็นของคุณ                                                                                                    | การรับสินค้าและก                                                                                         | การจัดส่ง               | สรุปและการชำร:                |
| <b>∧</b> f                                                                   | การสั่งขึ้อด่วน<br>มาเข้าอะไหล่จากไฟล์สเปรคช็ด (.csv, .xls, .x                                                                                           | KISX)   นำเข้าอะไหล่จากรายการที่มีศาสั่งซื้อบ่อยและ                                                      |                         |                               |
| ∧ f<br><u>↓</u><br>□                                                         | การสั่งขี้อด่วน<br>มาเข้าอะไหล่จากไฟล์สเปรดชีด (.csv, .xls, .x<br>ดัดลอกและวางรายการหมายเลขชื้นส่วน<br>* จำนวน * หมายเดขชินค้า                           | KISX)   นำเข้าอะใหล่จากรายการที่มีคำสั่งชื่อบ่อยและ<br>ID สินทรัพย์/หมายเลขชีเรียลหมายเหตุการแสดงรายการ  | หมายเลขอะใหล่ของลกค้า   | หมายเลขสินค้าของลกค้า         |
| ∧ f                                                                          | การสั่งขี้อด่วน<br>นาเข้าอะใหล่จากใฟล์สเปรดขีด (.csv, .xls, .x<br>ดัดลอกและวางรายการหมายเลขขึ้นส่วน<br>* จำนวน * หมายเลขสินดำ<br>2 3223155               | KISX)   นำเข้าอะใหล่จากรายการที่มีค่าสั่งซื้อบ่อยและ<br>ID สินหรัพย์/หมายเลขซีเรียลหมายเหตุการแสดงรายการ | หมายเลขอะใหล่ของดูกค้า  | หมายเลขสินค้าของลูกค้า        |
| <ul> <li>▲</li> <li>▲</li> <li>▲</li> <li>★</li> <li>★</li> <li>★</li> </ul> | การสั่งขี้อด่วน<br>นาเข้าอะใหล่จากใฟล์สเปรคช็ด (.csv, .xls, .x<br>คัดดอกและวางรายการหมายเลขขึ้นส่วน<br>* จำนวน * หมายเลขสินด้า<br>2 3223155<br>10 1r0739 | KISX)   นำเข้าอะใหล่จากรายการที่มีค่าสั่งซื้อป่อยและ<br>ID สืนหรัพย์/หมายเลขซีเรียลหมายเหตุการแสดงรายการ | หมายเลขอะใหล่ของดูกค้า  | หมายเลขสินค้าของถูกค้า        |

ออเดอร์จะตูกส่งเง้า ตะกร้ารถเง็นทันที

#### TIP1

เหมาะสำหรับกรณีที่มีสินค้าที่ ต้องการสั่งจำนวนมาก โดยสามารถ กรอกได้สูงสุด 180 รายการ

### TIP2

สามารถอัพโหลดรายการอะไหล่ จากไฟล์ Excel ที่มีอยู่ได้ เพียงคลิก ``นำเง้าอะไหล่จากไฟล์สเปรดซีท"

METRO

### กดที่ฟังก์ซั่น "หมวดหมู่" และเลือกหมวดหมู่สินค้าที่ต้องการ

การค้นหา ด้วยหมวดหมู่

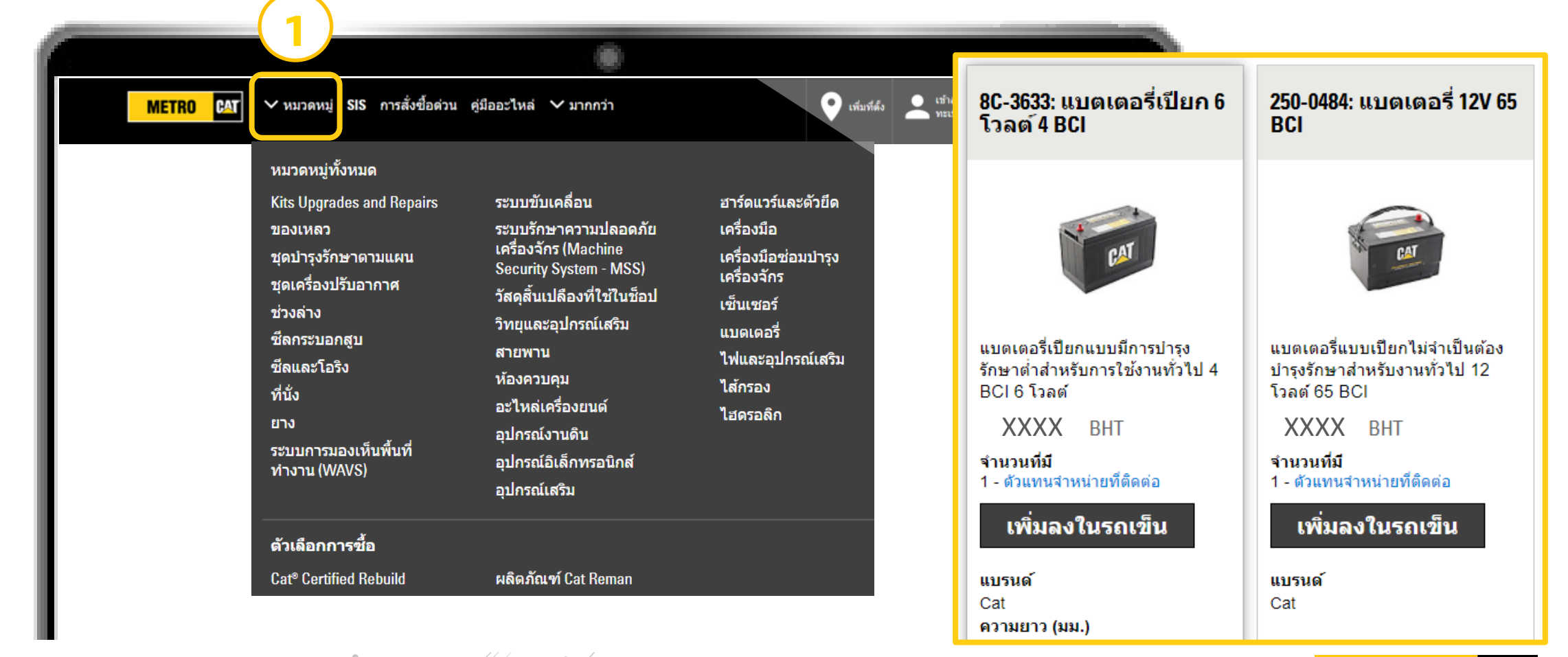

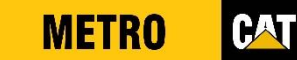

การค้นหา ด้วยคู่มืออะไหล่ เหมาะสำหรับกรณีไม่ทราบหมายเลงอะไหล่) กดที่ฟังก์ชั่น "คู่มืออะไหล่" กรอกหมายเลงเครื่องจักรและชื่ออะไหล่ที่ต้องการ

| ſ   | <br>METR0 เมา ั ั ั ั ั ั ั ั ั ั ั ั ั ั ั ั ั ั ั              | หมู่ SIS การสั่งชื้อด่วน คู่มีออะไหล่ < มาก | กว่า     |                                                                              | 오 เพิ่มที่ตั้ง 👤                       | ข้าสู่ระบบหรือลง<br>ทะเบียน | A         |                 |                |                 |
|-----|------------------------------------------------------------------|---------------------------------------------|----------|------------------------------------------------------------------------------|----------------------------------------|-----------------------------|-----------|-----------------|----------------|-----------------|
|     | ประเภทอะไหล่<br>ป้อนค่าสำคัญของอะใหล่ที่นี่<br>* ช่องที่ต้องกรอก | เครื่องจักร*<br>  FJMXXXXX                  | คันหา    | SIS™ ระบบข้อมูลช่อมบ้<br>เพื่อเพิ่มดวามสามารถในก<br>ระบบข้อมูลช่อมปารุง (SIS | ารุง<br>ารดันหาดูมือขึ้นส่วนขั้น<br>5) | สูง ให้ลองใช้ เยี่ยมชม SIS  |           |                 | UPPER<br>FRAME | VIEW OF AREAA   |
|     | พลลพบล เทรบ. เรพ XXX                                             | ^^                                          |          |                                                                              |                                        |                             | ระบบจะแสด | ุ่งภาพพร้อ      | มหมาะ          | แลงอะไหล่       |
| - 1 | 5970890                                                          | 323 GC 07B HEX                              | อะไหล่แต | ่ละขึ้น                                                                      |                                        |                             |           |                 |                |                 |
|     | 4179101                                                          | FILM GP                                     | อ้างอิง  | หมายเหตุ                                                                     | หมายเลขอะไหล่                          | ชื่ออะไหล่                  | ราคา      | จำนวนที่ต้องการ | จำนวน          |                 |
| 2   | 4915084                                                          | LINKAGE GP-BKT                              | 1        |                                                                              | 6W-6005                                | HOLD-DOWN-<br>BATTERY       | XXXX      | 1               | 1              | เพิ่มลงในรถเข็น |
|     | 4691034                                                          | TRACK AR                                    | 2        |                                                                              | 263-9574                               | BATTERY GP                  | XXXX      |                 |                | เพิ่มลงในรถเข็น |
|     |                                                                  |                                             | Metro    | o Machinery: Confident                                                       | tial Yellow                            |                             |           | ME              | TRO            | CAT             |

(มีค่าใช้จ่ายในการใช้งาน กรุณาติดต่อพนักงานสาvาใกล้ท่าน)

### ึกดที่ฟังก์ชั่น "SIS" ระบบจะนำท่านเง้าสู่โปรแกรม SIS 2.0

**การค้นหา** ด้วย SIS

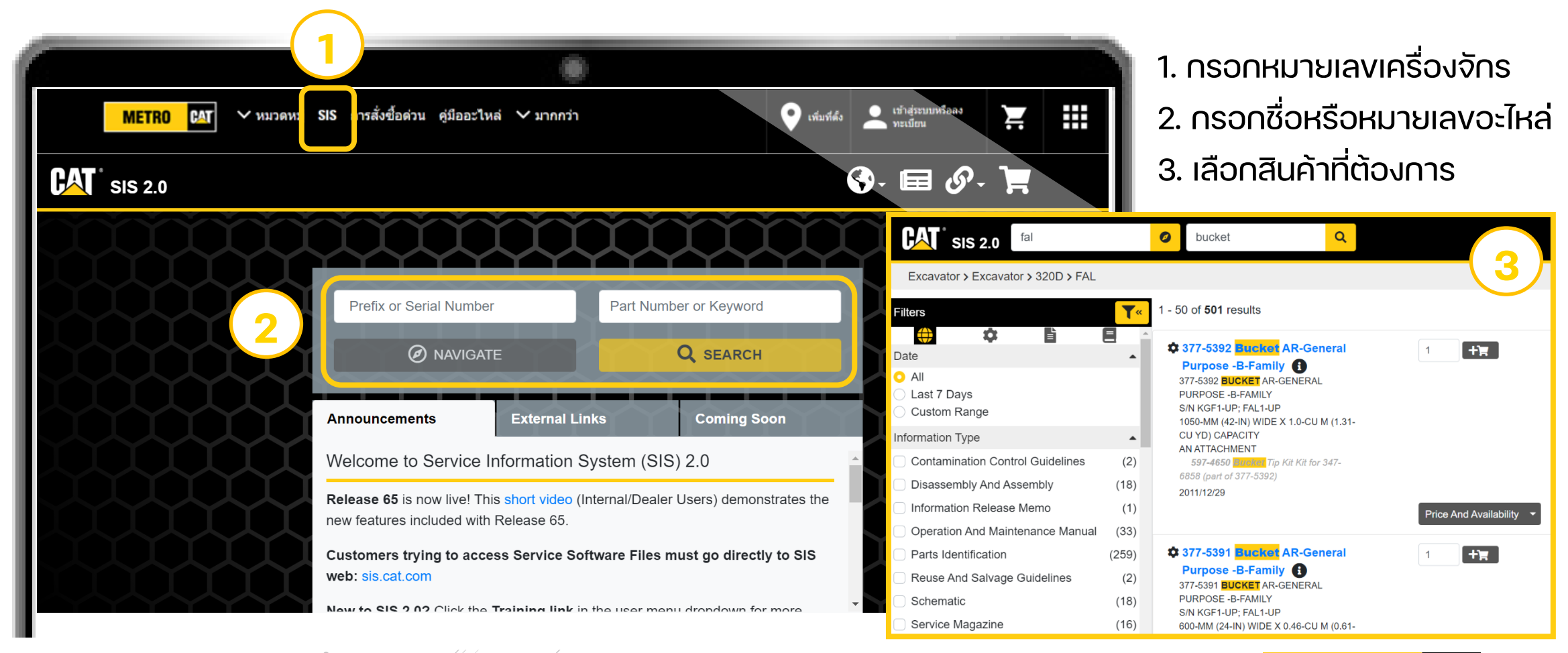

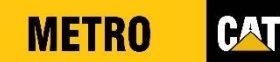

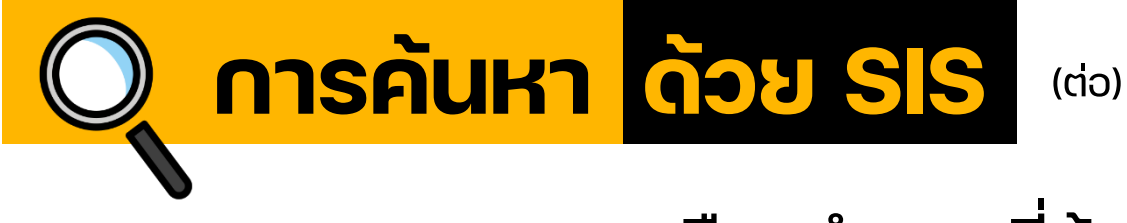

### เลือกจำนวนที่ต้องการและกดที่ตะกร้ารถเง็น

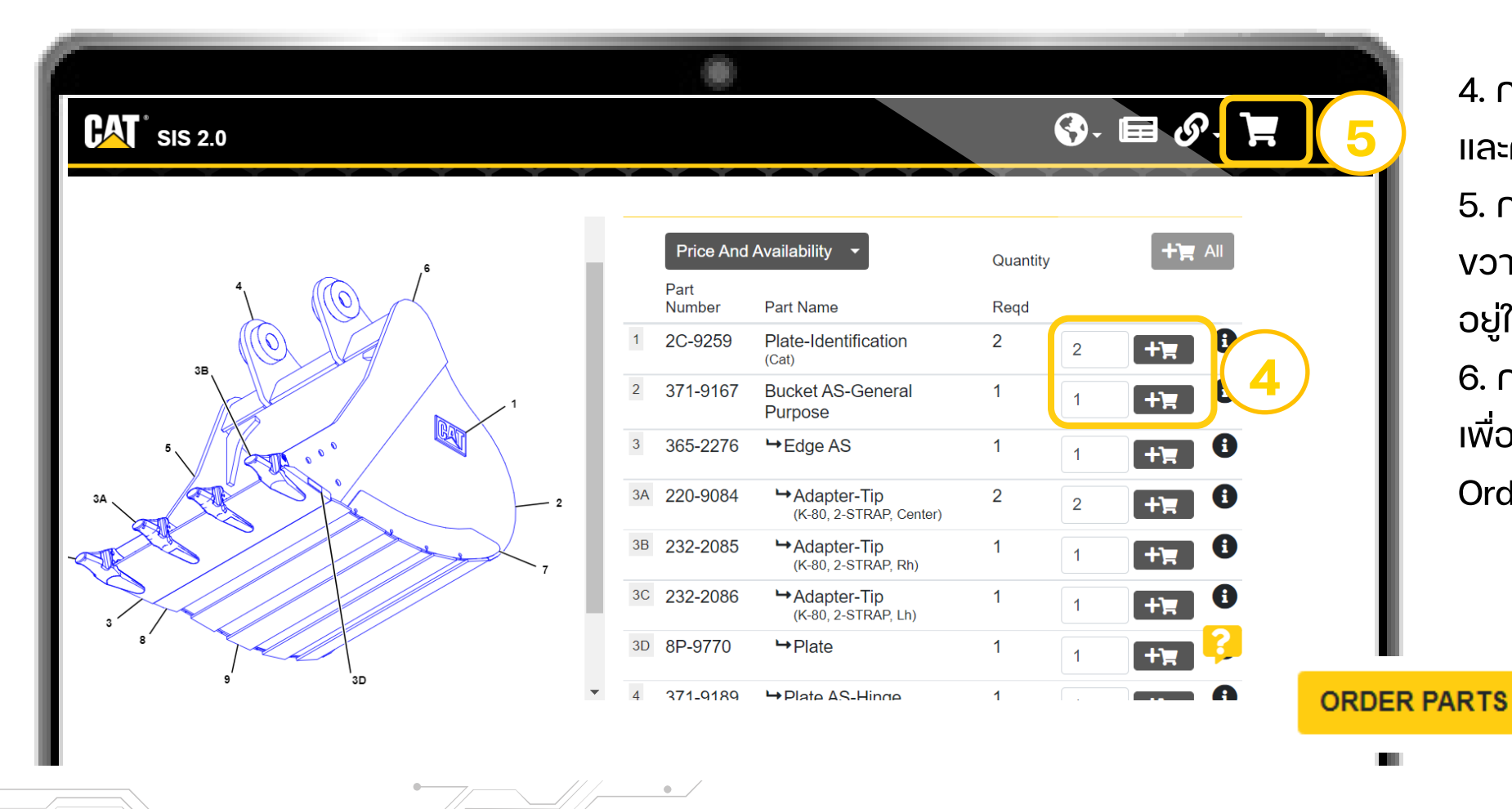

4. กดเลือกจำนวนที่ต้องการ
 และกดที่ตะกร้ารถเง็น
 5. กดที่ตะกร้ารถเง็นด้านบน
 งวา เมื่อต้องการดูรายการที่
 อยู่ในรถเง็น
 6. กด Price and Availability
 เพื่อตรวจสอบราคา หรือ กด

Order Parts เพื่อสั่งสินค้า

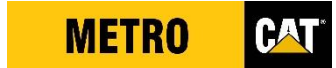

Price And Availability

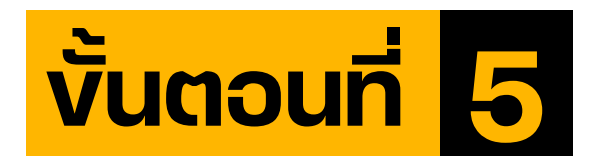

เพิ่มลงในรถเง็น

เลือกสินค้าที่ต้องการ และกด "เพิ่มลงในรถเง็น"

|                                                                                                    | <b>322-3155:</b> กรองน้ำมันเครื่อง                            |
|----------------------------------------------------------------------------------------------------|---------------------------------------------------------------|
|                                                                                                    | แบรนด์: Cat                                                   |
| Contract of the second second | XXXX BHT                                                      |
|                                                                                                    | 323GC FJM10203 การติดดั้งได้รับการตรวจสอบ                     |
|                                                                                                    | จำนวน<br>- 1 + เพิ่มลงในรถเข็น บันทึกลงในรายการ<br>จำนวนที่มี |
|                                                                                                    | 1: มีวางจำหน่าย                                               |
|                                                                                                    | ขอมูลดานการรบประกน นไยบายการคนสนดา                            |

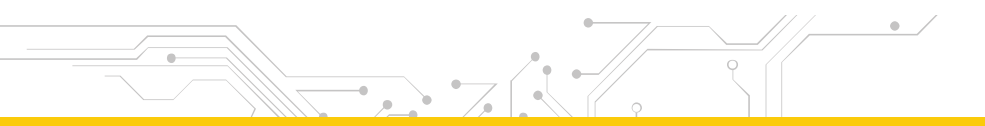

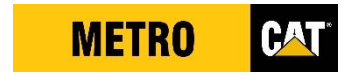

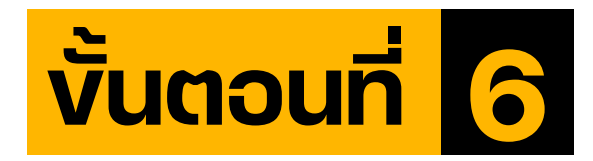

ไปที่หน้ารถเง็น

 1. กดที่ตะกร้ารถเง็น ตรวจสอบ รายการสินค้าที่ได้เลือกไว้
 2. เลือกวันที่ต้องการสินค้า
 3. กด "ดำเนินการต่อไปยังหน้า ชำระเงิน"

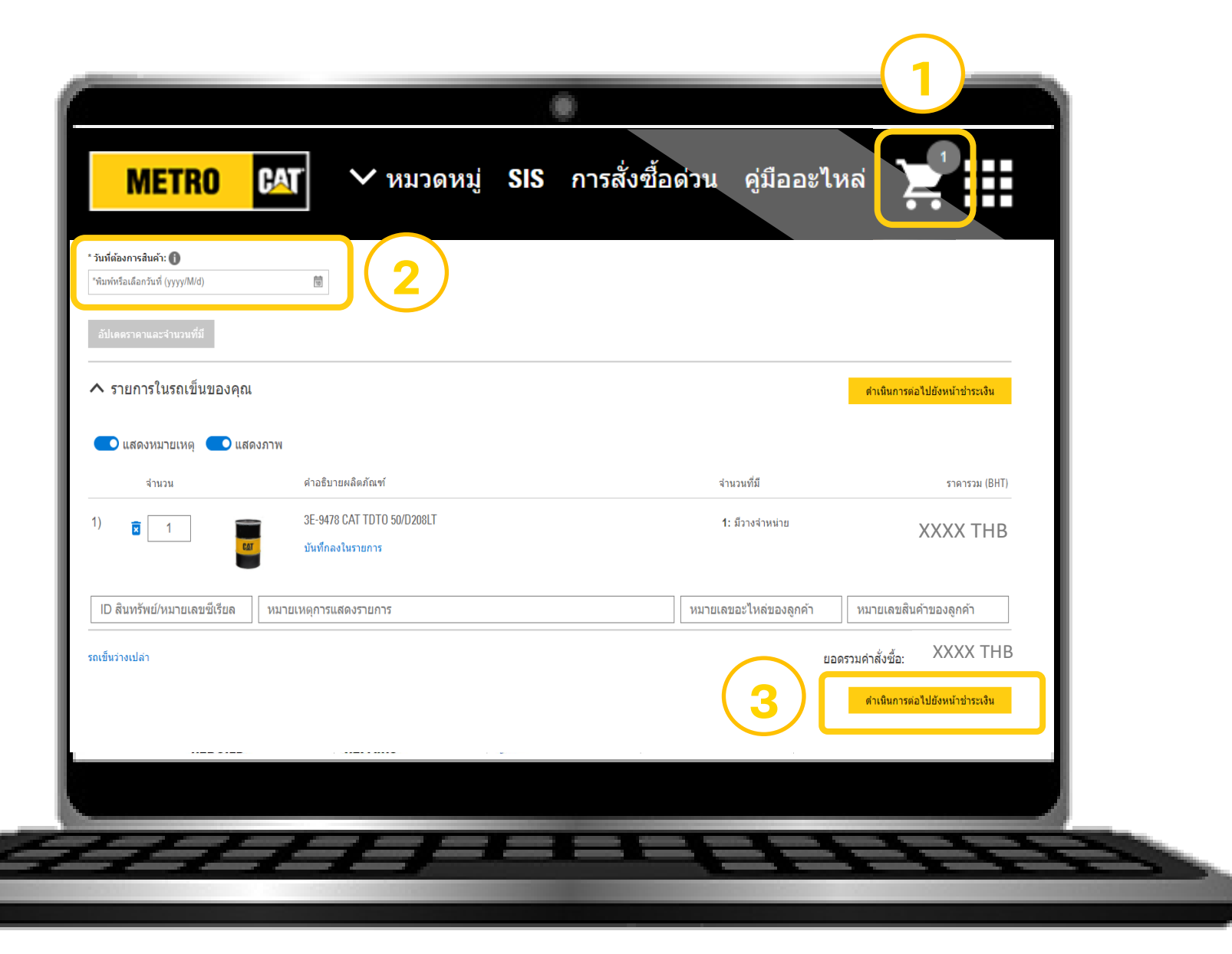

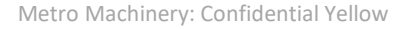

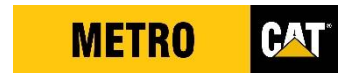

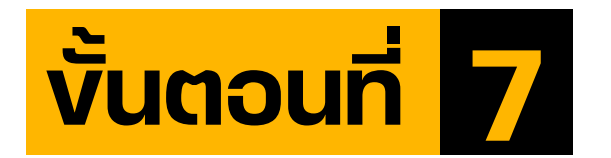

### เลือกวิธีการรับสินค้า

| METRO CAT ~                                                    | หมวดหมู่ SIS การสั่ง        | ชื้อด่วน คู่มืออะไหล่ ∨ ม        | רלמחר                                          | เพิ่มที่ตั้ง 🔔 เข้าสู่ระบบหรือลง                           | <ol> <li>1. กรอกง้อมูลคำสั่งซื้ะ</li> </ol> |
|----------------------------------------------------------------|-----------------------------|----------------------------------|------------------------------------------------|------------------------------------------------------------|---------------------------------------------|
| รถเข็นของคุณ                                                   |                             | การ                              | รับสินค้าและการจัดส่ง                          | สรุปและการชำระเ                                            | 🛛 🛛 2. กด "ดำเนินการต่อ                     |
| การรับสินค่                                                    | ้าและการ                    | จัดส่ง                           |                                                | (1                                                         |                                             |
| ข้อมูลการรับสินค้าและก                                         | ารจัดส่ง                    |                                  |                                                |                                                            |                                             |
| การรับสินค้า                                                   |                             |                                  | รายละเอยดคาลงชอเพมเดม<br>หมายเลขใบสั่งชื่อ:    | * สั่งชื้อโดย:                                             | Remark                                      |
| ที่อยู่ร้านค้า<br>ระหว่าม คม 20                                |                             | น้ำหนักรวม: 0.0 กก.              |                                                | Metro Machinery                                            | ระบบงนส่งยังไม่เปิดให้บริกา                 |
| 69 Bangna-Trad Road Kilometer<br>Bang Phil District, SAMUT PRA | 20<br>(AN 10540             |                                  | อัปโหลดเอกสารแนบ                               | * ที่อยู่อีเมล:                                            | หากต้องการการจักส่งสินค้า                   |
| 02-740-0480-9                                                  |                             |                                  | ใส่รหัสส่วนลด                                  | marxeung@meuocal.com                                       | <u>กรณาสิกต่างพูโดงานสางาที่ท่า</u>         |
|                                                                |                             |                                  |                                                | ^ หมายเลขไทรศีพท:<br>xxxx                                  |                                             |
|                                                                |                             |                                  |                                                |                                                            |                                             |
| ☐ ใช่ ฉัน/ผมยอมรับ*<br>ฉันใด้อ่านและขอมรับไฟล์ http://Parts    | .Cat.Com ข้อตกลงในการใช้งาน | และ ประกาศความเป็นส่วนตัว และ ME | TRO MACHINERY COMPANY LTD. ข้อกำหนดและเงื่อหไข | <b>และ</b> METRO MACHINERY COMPANY LTD. นโยบายความเป็นส่วน | ตัว                                         |
|                                                                | •                           |                                  | /                                              | กล่                                                        | จับ ดำเนินการต่อไปยังการสรปและการชำร        |

#### Remark

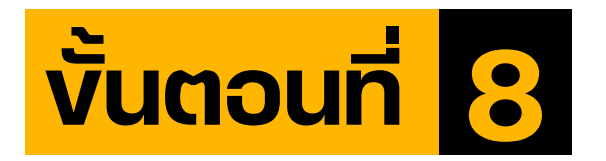

### เลือกวิธีการซำระเงิน

| METRO CAT 🗸 พมวดหมู่ SIS                                                             | การสั่งชื้อด่วน คู่มืออะไหล่                   | ∽ มากกว่า                                           | <ul> <li>เพิ่มที่ตั้ง</li> <li>เข้าสู่ระบบหรืออง</li> <li>พะเบียน</li> </ul> |
|--------------------------------------------------------------------------------------|------------------------------------------------|-----------------------------------------------------|------------------------------------------------------------------------------|
| รถเข็นของคุณ                                                                         | การ                                            | รรับสินค้าและการจัดส่ง                              | สรุปและการชำระเงิน                                                           |
| รุปและการชำระเงิน                                                                    |                                                |                                                     | . ★ 📑<br>ส่งออก พิมพ์                                                        |
| ้อมูลคำสั่งซื้อ                                                                      |                                                | ข้อมูลการชำระเงิน                                   |                                                                              |
| ายเลขบัญชี                                                                           |                                                | วิธีการเรียกเก็บเงิน*                               |                                                                              |
| เค้าดัวแทนจำหน่าย                                                                    |                                                | เงินสด/เช็ค<br>เงินสด/เช็ค<br>สิบเชื่อตัวแทบจำหน่าย | <u> </u>                                                                     |
| ้องจักร                                                                              |                                                |                                                     |                                                                              |
| ที่ต้องการสินค้า<br>22/2/11                                                          |                                                | หมายเลขใบสั่งซื้อ (ถ้ามี)                           |                                                                              |
| นื้อโดย                                                                              | แก้ไข 🥕                                        |                                                     | ( <u>2</u> )                                                                 |
| มูลการรับสินค้าและการจัดส่ง                                                          |                                                | อัปโหลดเอกสารแนบ (ถ้ามี)                            |                                                                              |
| นที่รับสินค้า<br>ารถรับรายการสินค้าของคุณได้ในสถานที่ต่อไปนี้                        |                                                |                                                     | ส่งคำสั่งชื้อ                                                                |
| iangna-Trad Road Kilometer 20<br>g Phli District, SAMUT PRAKAN 10540<br>'40-0480-9 — | ─ <i>─</i> /////////////////////////////////// |                                                     |                                                                              |
|                                                                                      |                                                | Metro Machinery: Confident                          | al Yellow                                                                    |

1. เลือกวิธีการชำระเงิน
 2. กด "ส่งคำสั่งซื้อ"
 3. ได้รับอีเมล์ยืนยันออเดอร์

**METRO** 

CAT

### ถาม - ตอบง้อสงสัย และง้อเสนอแนะ

• E-mail : partstore\_mmc@metrocat.com

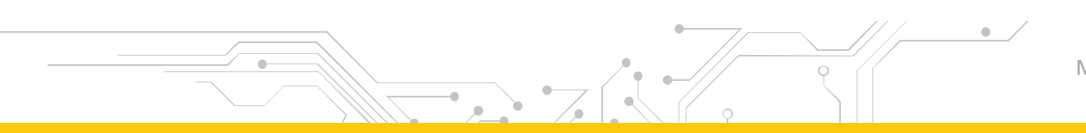

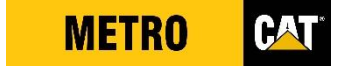